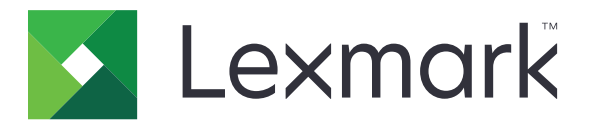

# Ustawienia Eco

Wersja 5.2

Podręcznik użytkownika

Lipiec 2019

www.lexmark.com

# Zawartość

| Historia zmian<br>Informacje ogólne                                                                           | 3<br>4 |
|----------------------------------------------------------------------------------------------------|--------|
|                                                                                                    |        |
| Zarządzanie ustawieniami poboru mocy i zużycia papieru                                                        | 5      |
| Zarządzanie trybami zasilania                                                                                 | 5      |
| Rozwiązywanie problemów                                                                                       | 6      |
| Błąd aplikacji                                                                                                | 6      |
| Sprawdź dziennik diagnostyki                                                                                  | 6      |
| Jeśli w drukarce zainstalowano oprogramowanie sprzętowe poziomu 4, należy zmienić wersję aplikacji na starszą | 6      |
| Skontaktuj się z przedstawicielem firmy Lexmark                                                               | 6      |
| Oświadczenia                                                                                                  | 7      |
| Indeks                                                                                                    | 8      |

### Historia zmian

### Lipiec 2019

• Zaktualizowano instrukcje dotyczące zarządzania ustawieniami poboru mocy i zużycia papieru.

### Sierpień 2017

- Dodano informacje dotyczące uzyskiwania dostępu do ustawień aplikacji.
- Dodano instrukcje dotyczące naprawy błędów aplikacji.

### Lipiec 2016

• Dodano obsługę następujących języków: chorwacki, rumuński, serbski, słowacki i słoweński.

### Styczeń 2016

• Wydanie pierwszej edycji dokumentu dla urządzeń wielofunkcyjnych z ekranem dotykowym przypominającym ekrany tabletów.

# Informacje ogólne

Użyj aplikacji, aby zarządzać poborem energii, hałasem, użyciem tonera i papieru, aby zredukować negatywny wpływ drukarki na środowisko.

W tym dokumencie zawarto informacje o użytkowaniu aplikacji.

### Korzystanie z aplikacji

Uwaga: Aplikacja zastępuje ustawienia drukarki.

### Zarządzanie ustawieniami poboru mocy i zużycia papieru

- 1 Na ekranie głównym dotknij ikony aplikacji.
- 2 W zależności od modelu drukarki wykonaj jedną z następujących czynności:
  - Dotknij opcji Tryb Eco.
  - Dotknij opcji ≡ > Tryb Eco.
- 3 Zmień jedno lub więcej z następujących ustawień:
  - Drukowanie dwustronne drukuje na dwóch stronach papieru.
  - Tryb cichy redukuje hałas generowany przez drukarkę. Tryb cichy może obniżyć prędkość przetwarzania, co może spowodować wydłużenie czasu wydruku pierwszej strony.
  - Tryb uśpienia ustawia minuty do przejścia drukarki w tryb niskiego poboru mocy.
  - Jasność wyświetlacza
  - Intensywność tonera ustawia intensywność drukowanych dokumentów.
- 4 Dotknij opcji Zapisz.

### Zarządzanie trybami zasilania

- 1 Na ekranie głównym dotknij ikony aplikacji.
- 2 W zależności od modelu drukarki wykonaj jedną z następujących czynności:
  - Dotknij opcji Zaplanowane tryby zasilania.
  - Dotknij opcji ≡ > Zaplanowane tryby zasilania.
- 3 Spróbuj poniższych rozwiązań:
  - Aby dodać harmonogram, wykonaj poniższe czynności:
    - a Dotknij opcji Dodaj harmonogram, a następnie wybierz tryb zasilania.
      - Uśpienie skonfiguruj drukarkę tak, by obniżała pobór mocy w dłuższych okresach bezczynności.
      - Wybudzenie aktywuj drukarkę i spraw, że pozostanie aktywna nawet podczas długich okresów bezczynności.
      - Hibernacja ustaw drukarkę w tryb o niezwykle niskim poborze mocy.
    - **b** Dotknij opcji **Dalej** a następnie wybierz dzień i czas.
    - c Dotknij opcji Ustaw.
  - Aby edytować harmonogram, wybierz zaplanowany tryb zasilania, a następnie zmień tryb zasilania, dzień lub czas.
  - Aby usunąć harmonogram, dotknij III obok harmonogramu.
  - Aby usunąć wszystkie harmonogramy, dotknij opcji 
    > Usuń wszystko.

### Rozwiązywanie problemów

### Błąd aplikacji

Spróbuj następujących rozwiązań:

#### Sprawdź dziennik diagnostyki

- 1 Uruchom przeglądarkę internetową, a następnie wpisz IP/se, gdzie IP to adres IP drukarki.
- 2 Kliknij opcję Wbudowane rozwiązania, a następnie wykonaj następujące czynności:
  - a Wyczyść plik dziennika.
  - b Jako poziom rejestrowania ustaw wartość Tak.
  - c Wygeneruj plik dziennika.
- 3 Przeanalizuj dziennik, a następnie rozwiąż problem.

Uwaga: Po rozwiązaniu problemu, jako poziom rejestrowania ustaw wartość Nie.

# Jeśli w drukarce zainstalowano oprogramowanie sprzętowe poziomu 4, należy zmienić wersję aplikacji na starszą

Uwaga: Ta funkcja dostępna jest wyłącznie w wybranych modelach drukarek.

Wykonaj jedną z poniższych czynności z poziomu serwera Embedded Web Server:

#### Sprawdzanie poziomu oprogramowania sprzętowego drukarki

- 1 Kliknij opcję Stan.
- 2 Sprawdź poziom oprogramowania sprzętowego w sekcji Drukarka.

Minimalny poziom oprogramowania sprzętowego to **yyyyy.04y.yyyy**, przy czym **y** opisuje szczegóły dotyczące drukarki.

#### Zmiana wersji aplikacji na starszą

Uwaga: Zmiana wersji aplikacji na starszą powoduje usunięcie istniejących konfiguracji.

- 1 Kliknij Aplikacje.
- 2 Wybierz aplikację z listy, a następnie kliknij polecenie Zmień na starszą wersję.

#### Skontaktuj się z przedstawicielem firmy Lexmark

### Oświadczenia

### Informacje o wydaniu

Lipiec 2019

Niniejsze oświadczenie nie ma zastosowania w krajach, w których podobne postanowienia są niezgodne z obowiązującym prawem: FIRMA LEXMARK INTERNATIONAL, INC. DOSTARCZA TĘ PUBLIKACJĘ "W STANIE, W JAKIM SIĘ ZNAJDUJE", BEZ JAKICHKOLWIEK WYRAŹNYCH LUB DOMNIEMANYCH RĘKOJMI I GWARANCJI, W TYM BEZ DOMNIEMANYCH GWARANCJI PRZYDATNOŚCI HANDLOWEJ I UŻYTECZNOŚCI DO OKREŚLONYCH CELÓW. W niektórych krajach wykluczenie gwarancji wyraźnych lub domniemanych w przypadku określonych transakcji jest niedozwolone, dlatego to oświadczenie może nie dotyczyć wszystkich użytkowników.

Niniejsza publikacja może zawierać nieścisłości techniczne lub błędy drukarskie. Przedstawione informacje podlegają okresowym zmianom; zmiany te będą uwzględniane w kolejnych wydaniach. Udoskonalenia lub zmiany opisanych tutaj produktów lub programów mogą być wprowadzane w dowolnym czasie.

Znajdujące się w niniejszej publikacji odnośniki do produktów, programów lub usług nie oznaczają, że ich producent zamierza udostępnić je we wszystkich krajach, w których działa. Umieszczenie odnośnika do produktu, programu lub usługi nie oznacza, że dozwolone jest używanie wyłącznie tego produktu, programu lub usługi. Zamiast tego produktu, programu lub usługi można użyć funkcjonalnie równoważnego zamiennika, pod warunkiem jednak, że nie narusza to niczyjej własności intelektualnej. Ocena i testowanie współdziałania z innymi produktami, programami lub usługami, poza jawnie wymienionymi przez wytwórcę, odbywa się na odpowiedzialność użytkownika.

Aby uzyskać pomoc techniczną firmy Lexmark, należy odwiedzić stronę http://support.lexmark.com.

Informacje na temat zasad ochrony prywatności firmy Lexmark regulujące korzystanie z tego produktu znajdują się na stronie <u>www.lexmark.com/privacy</u>.

Informacje o materiałach eksploatacyjnych oraz pliki do pobrania można znaleźć w witrynie **www.lexmark.com**.

© 2015 Lexmark International, Inc.

Wszelkie prawa zastrzeżone.

### Znaki towarowe

Lexmark oraz logo Lexmark są znakami towarowymi lub zastrzeżonymi znakami towarowymi firmy Lexmark International, Inc. w Stanach Zjednoczonych i/lub w innych krajach.

Wszystkie pozostałe znaki towarowe są własnością odpowiednich firm.

# Indeks

#### В

błąd aplikacji 6

### D

dodawanie harmonogramów 5

### Е

edytowanie harmonogramów 5 energia zapisywanie 5

### Н

hałas zmniejszanie 5 harmonogramy dodawanie 5 edycja 5 usuwanie 5 historia zmian 3

### I

informacje ogólne 4

### 0

oszczędzanie energii 5 oszczędzanie papieru 5

#### Ρ

papier zapisywanie 5 planowanie trybów zasilania 5

### R

rozwiązywanie problemów błąd aplikacji 6

### Т

tryby zasilania planowanie 5 zarządzanie 5

#### U

ustawienia oszczędzanie energii i papieru 5 ustawienia ekologiczne 5 ustawienia oszczędzania energii 5 usuwanie harmonogramów 5

#### Ζ

zarządzanie trybami zasilania 5 zmniejszanie hałasu 5